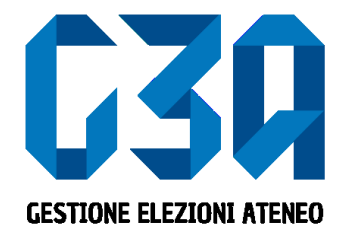

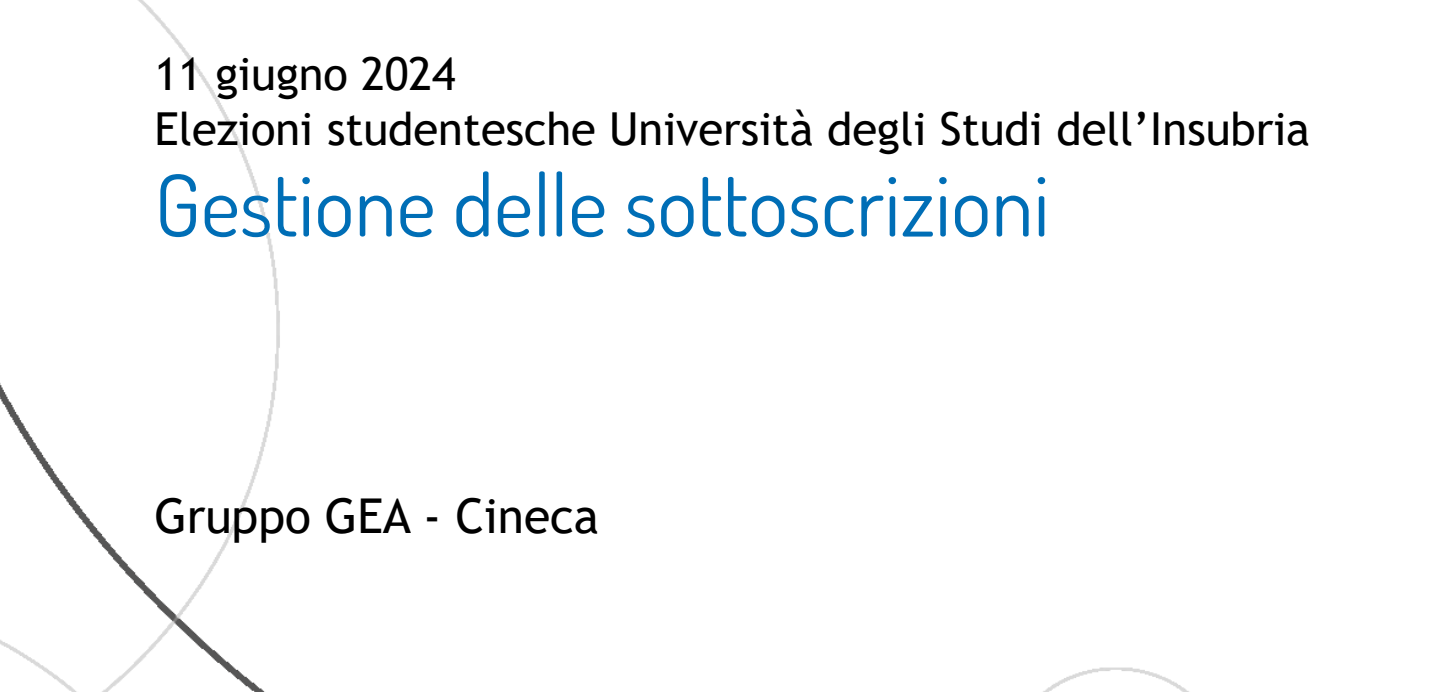

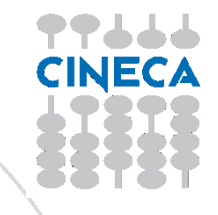

- La sottoscrizione è la fase di raccolta delle firme a sostegno della lista scelta
- Al raggiungimento del numero minimo di sottoscrizioni impostate, la lista diviene completa e può essere trasmessa al sistema di voto da parte del capolista

Le fasi principali del processo di sottoscrizione sono le seguenti

- Login al sistema
- Selezione del pulsante Sottoscrizioni
- Selezione della lista
- Selezione del collegio
- Sottoscrizione

| M Posta in a 🗴   🏹 Zimbra: In 🗙   🕐 Sergio V/a 🗙   🕻 GEA - Gen 🗙   😒 WhatsApp X   🕄 e                   | ssse3-uni X   🍄 https://es X   🛞 Homepas X   🛞 Homepas X | 🗙 Primo util 🗙 🛛 🗱 GEA Cont 🗴 🚺 GeaElecto 🗙 🕂 | - 0 ×                              |
|----------------------------------------------------------------------------------------------------|----------------------------------------------------------|-----------------------------------------------|------------------------------------|
| $\leftarrow$ $\rightarrow$ C agaa-electors-qa-uniud.ose.private.cineca.it/app/#/20200114104132-a8159e73 | 3-2792-482b-b941-d78601d41398                            |                                               | ☆ ┓ 0 :                            |
|                                                                                                    |                                                          | ٤                                             |                                    |
| Università degli studi di                                                                               |                                                          |                                               |                                    |
|                                                                                                    |                                                          |                                               |                                    |
| Sottoscrizioni<br>dai 19/02/2020 ai 19/02/2020                                                          | Candidature<br>dai 14/01/2020 al 31/03/2020              | <b>Inviti</b><br>Totale inviti 1              |                                    |
| Selezionare il pulsante Sottoscrizioni                                                                  |                                                          |                                               |                                    |
| 🕂 🔎 Scrivi qui il testo da cercare. 🗮 🤤 🧮 🛱                                                             | 1 2 2 2 2 2 2 2 2 2 2 2                                  | ^ ነ <u>ው</u> ረ                                | × ₪ <sup>09:41</sup><br>19/02/2020 |

### Sottoscrivi per candidature Liste elettorali TUDIO Felicità e giovinezza Forza e coraggio Presente passato e Uniti per il mondo Giovani speranze futuro Motto: Forza e coraggio che Motto: Motto: niente è finita Motto: aaa IL Niente la vita è di passaggio Motto: I geni della fisica Lista civica AGS - Associazione ambientale giovani speranze Motto: einstein&co Motto: Motto: test puntini Le tue sottoscrizioni Non hai effettuato sottoscrizioni Sottoscrizioni

In questa sezione sono riepilogate le sottoscrizioni effettuate. Nella fase iniziale, tale elenco sarà vuoto. Tutte le sottoscrizioni saranno poi elencate in questo punto.

#### Sottoscrizioni

### Sottoscrivi per candidature

| Liste elettorali                          | Selezionare la lista                                                      | che si vuole sottoscriv                                       | vere                         |                                            |  |
|-------------------------------------------|---------------------------------------------------------------------------|---------------------------------------------------------------|------------------------------|--------------------------------------------|--|
| Felicità e giovinezza<br>Motto: aaa       | Forza e coraggio<br>Motto: Forza e coraggio che<br>la vita è di passaggio | Presente passato e<br>futuro<br>Motto:                        | Uniti per il mondo<br>Motto: | Giovani speranze<br>Motto: niente è finita |  |
| 1 geni della fisica<br>Motto: einstein&co | Lista civica<br>ambientale<br>Motto:                                      | AGS - Associazione<br>giovani speranze<br>Motto: test puntini |                              |                                            |  |
| Le tue sottoscrizioni                     |                                                                           |                                                               |                              |                                            |  |
| Non hai effettuato sottoscrizioni         |                                                                           |                                                               |                              |                                            |  |

Sottoscrizioni

## Cliccando sul pulsante 'info' è possibile visualizzare i dettagli della lista: presentatore e candidati

| <b>G30</b> GESTIONE ELEZIONI ATENEO                |                                                                                  | ۸                   |
|----------------------------------------------------|----------------------------------------------------------------------------------|---------------------|
|                                                    |                                                                                  |                     |
| < Settoscrizioni                                   |                                                                                  |                     |
| Lista elettorale                                   |                                                                                  |                     |
| 070                                                | Selezionare organi e collegi                                                     | info <b>^</b>       |
|                                                    | Presentatore:<br>NomeCognome Presentatore<br>Candidati:<br>NomeCognome Candidato |                     |
| Nome:<br>Felicità e giovinezza<br>Motto:<br>aaa    |                                                                                  |                     |
| Presentatore generale:<br>NomeCognome presentatore |                                                                                  | Sottoscrivi Annulla |
|                                                    |                                                                                  |                     |

< Sottoscrizioni

### Se la lista fosse stata presentata per più collegi, in questa sezione verrebbero elencati tutti

| G30 GESTIONE ELEZIONI ATENEO                       |                                                                                                    | 8           |                  |
|----------------------------------------------------|----------------------------------------------------------------------------------------------------|-------------|------------------|
| THUDIOR FILE Università degli studi                |                                                                                                    |             | ≡                |
| < Suttoscrizioni                                   |                                                                                                    |             |                  |
| Lista elettorale                                   |                                                                                                    |             |                  |
| C300                                               | Selezionare organi e collegi   Seleziona/deseleziona tutto   sA - SENATO ACCADEMICO: COLLEGIO UNICO   CDS - CONSIGLIO DEGLI STUDENTI: COLLEGIO UNICO |             | info 🗸<br>info 🗸 |
| Nome:<br>Felicità e giovinezza                     |                                                                                                    |             |                  |
| Motto:<br>aaa                                      |                                                                                                    |             |                  |
| Presentatore generale:<br>NomeCognome presentatore |                                                                                                    | Sottoscrivi | Annulla          |

< Settoscrizioni

| <b>G30</b> GESTIONE ELEZIONI ATENEO                |                                                                                                    | 8           |         |
|----------------------------------------------------|----------------------------------------------------------------------------------------------------|-------------|---------|
|                                                    |                                                                                                    |             | =       |
| < Settoscratore                                    |                                                                                                    |             |         |
| Lista elettorale                                   |                                                                                                    |             |         |
| <b>C30</b>                                         | Selezionare organi e collegi<br>cos - considuo degu studenti - collegio unico<br>Selezionare il collegio per il quale si vuole sottoscrivere | 2           | anto 🗸  |
| Nome:<br>Felcità e giovinezza                      |                                                                                                    |             |         |
| Motto:<br>aaa                                      |                                                                                                    |             |         |
| Presentatore generale:<br>NomeCognome presentatore |                                                                                                    | Sottoscrivi | Annulla |

< Settoscrizioni

|                                                    |                              | ٨                                         |
|----------------------------------------------------|------------------------------|-------------------------------------------|
|                                                    |                              |                                           |
| < Settoscrizioni                                   |                              |                                           |
| Lista elettorale                                   |                              |                                           |
| <b>C30</b>                                         | Sclezionare organi e collegi | into 🗸                                    |
| Nome:<br>Felicità e giovinezza                     |                              | Si abilita il pulsante Sottoscrivi        |
| Motto:<br>aaa                                      |                              | Si abilità il pulsante soccosci mi        |
| Presentatore generale:<br>NomeCognome presentatore |                              | Sottoscrivi Annulla                       |
|                                                    | Alla conferma della sottos   | scrizione si ritorna alla pagina iniziale |

< Settoscrizioni

| <b>G30</b> GESTIONE ELEZIONI ATENEO                                                                                                    |                                                                           |                                        |                                                              | å – – – – – – – – – – – – – – – – – – – |
|----------------------------------------------------------------------------------------------------|---------------------------------------------------------------------------|----------------------------------------|--------------------------------------------------------------|-----------------------------------------|
| TO THE REPORT OF THE PARTY OF THE PARTY OF T |                                                                           |                                        |                                                              |                                         |
| < Sottoscriptom                                                                                                    |                                                                           |                                        |                                                              |                                         |
| Sottoscrivi per candidature                                                                                                    |                                                                           |                                        |                                                              |                                         |
| Liste elettorali                                                                                                    |                                                                           |                                        |                                                              |                                         |
| Felicità e giovinezza<br>BICOCCA                                                                                                    | Forza e coraggio<br>Motto: Forza e coraggio che<br>la vita è di passaggio | Presente passato e<br>futuro<br>Motto: | AGS - Associazione<br>giovani speranze<br>Motto: test puntri |                                         |
| Le tue sottoscrizioni                                                                                                    |                                                                           |                                        |                                                              |                                         |
| Lista elettorale:                                                                                                    |                                                                           |                                        |                                                              |                                         |
| > Felicită e giovinezza (CDS - CONSIGLIO D                                                                                                    | DEGLI STUDENTI - COLLEGIO UNICO)                                          |                                        |                                                              |                                         |
|                                                                                                    |                                                                           |                                        |                                                              |                                         |
|                                                                                                    |                                                                           |                                        |                                                              |                                         |

## Elenco sottoscrizioni effettuate

< Sattoscrizioni